## Travail à faire

- Ouvrez la société Knit-Wave et affichez l'écriture comptable correspondant au salaire de Hal Waits du mois de janvier.

## Autocorrection

- Ouvrez l'application Comptabilité.
- Menu : Comptabilité Pièces comptables.
- Cliquez la pièce du journal de paie à afficher.
- ⇒ L'écriture comptable est affichée (vos données peuvent être différentes) :

| III Paie Contrats                                                                                                    | Prestations Feuilles                                                                                                    | de paye Analy   | se Configuratio |                |                                                                                                    |                                     |            |            | <b>2</b> 5            | ંગ           | C CLAUDETERRIER |
|----------------------------------------------------------------------------------------------------|----------------------------------------------------------------------------------------------------|-----------------|-----------------|----------------|----------------------------------------------------------------------------------------------------|-------------------------------------|------------|------------|-----------------------|--------------|-----------------|
| Employés / Hal Waits's Contracts History / Bulletins de l'employé<br>/ Fiche de salaire - Hal Waits - janvier 2023 / MISC/2023/01/0010 (January 2023) |                                                                                                    |                 |                 |                |                                                                                                    |                                     |            |            |                       |              |                 |
| MODIFIER CREEK                                                                                                    |                                                                                                    |                 |                 | e imprimer 👽   | Action                                                                                                |                                     |            |            |                       |              | 171 🗙 🦻         |
| ÉCRITURE DE RENVERSEMEN                                                                                                    | NT REMETTRE EN BROU                                                                                                    |                 |                 |                |                                                                                                    |                                     |            |            | BROUILLON             | COMPTABILISÉ |                 |
|                                                                                                    |                                                                                                    |                 |                 |                |                                                                                                    |                                     |            |            | Écritures<br>lettrées |              |                 |
|                                                                                                    | MISC/2023/01/0010<br>Référence January 2023                                                                                                    |                 |                 |                | Date comptable<br>Journal                                                                             | 2023-01-31<br>Opérations            | diverses   |            |                       |              |                 |
|                                                                                                    | Écritures comptables Autres informations                                                                                                    |                 |                 |                |                                                                                                    |                                     |            |            |                       |              |                 |
|                                                                                                    | Compte                                                                                                    |                 | Partenaire      |                | Libellé                                                                                               |                                     | Débit      | Crédit     | Grilles de Ta 🚦       |              |                 |
|                                                                                                    | 641100 Salaires et appointements                                                                                                    |                 |                 |                | Salaire Brut                                                                                          |                                     | 3 500,00 € | 0,00 €     |                       |              |                 |
|                                                                                                    | 421000 Personnel - Rém                                                                                                    | unérations dues |                 |                | Salaire Brut                                                                                          |                                     | 0,00 €     | 3 500,00 € |                       |              |                 |
|                                                                                                    | 421000 Personnel - Rémunérations dues                                                                                                    |                 | URSSAF          |                | Assurance maladie, materr<br>deces, solidaritee des pers<br>handicapees                               | nite, invalidite,<br>onnes agees et | 26,25 €    | 0,00€      |                       |              |                 |
|                                                                                                    | 431000 Sécurité Sociale<br>645100 Cotisations à l'URSSAF<br>421000 Personnel - Rémunérations dues<br>431000 Sécurité Sociale<br>645100 Cotisations à l'URSSAF |                 | URSSAF          |                | Assurance maladie, materr<br>deces, solidaritee des pers<br>handicapees                               | nite, invalidite,<br>onnes agees et | 0,00 €     | 484,75€    |                       |              |                 |
|                                                                                                    |                                                                                                    |                 | URSSAF          |                | Assurance maladie, maternite, invalidite,<br>deces, solidaritee des personnes agees et<br>handicapees |                                     | 458,50 €   | 0,00€      |                       |              |                 |
|                                                                                                    |                                                                                                    |                 | URSSAF          |                | Vieillesse plafonnee                                                                                  |                                     | 227,96 €   | 0,00€      |                       |              |                 |
|                                                                                                    |                                                                                                    |                 | URSSAF          |                | Vieillesse plafonnee                                                                                  |                                     | 0,00 €     | 512,48 €   |                       |              |                 |
|                                                                                                    |                                                                                                    |                 | URSSAF          |                | Vieillesse plafonnee                                                                                  |                                     | 284,52 €   | 0,00€      |                       |              |                 |
|                                                                                                    | 645100 Cotisations à l'U                                                                                                    | RSSAF           | URSSAF          | JRSSAF Allocat |                                                                                                    | locations familiales 189,00 €       |            | 0,00 €     |                       |              |                 |
|                                                                                                    | 431000 Sécurité Sociale                                                                                                    |                 | URSSAF          |                | Allocations familiales                                                                                |                                     | 0,00 €     | 189,00€    |                       |              |                 |